12/16/24, 5:52 PM

M20A-FXS (ENGINE CONTROL): SFI SYSTEM: P01902A,P019064; Fuel Rail Pressure Sensor "A" Signal Stuck in Range; 2023 ...

| Last Modified: 12-04-2024           | 6.11:8.1.0                | Doc ID: RM10000002BLVJ                |              |
|-------------------------------------|---------------------------|---------------------------------------|--------------|
| Model Year Start: 2023              | Model: Prius Prime        | Prod Date Range: [03/2023 -           | ]            |
| Title: M20A-FXS (ENGINE CONTROL     | .): SFI SYSTEM: P01902A,P | 019064; Fuel Rail Pressure Sensor "A" | Signal Stuck |
| in Range; 2023 - 2024 MY Prius Priu | s Prime [03/2023 - ]      |                                       |              |

| DTC P01902A Fuel Rail Pressure Sensor "A" Signal Stuck in Range |
|-----------------------------------------------------------------|
|-----------------------------------------------------------------|

| DTC | P019064 | Fuel Rail Pressure Sensor "A" Signal Plausibility Failure |  |
|-----|---------|-----------------------------------------------------------|--|
|-----|---------|-----------------------------------------------------------|--|

### **DESCRIPTION**

Refer to DTC P019011.

Click here

| DTC<br>NO. | DETECTION<br>ITEM                                                        | DTC DETECTION<br>CONDITION                                                                                                    | TROUBLE AREA                                                                                                    | MIL         | DTC<br>OUTPUT | PRIORITY | NOTE                  |
|------------|--------------------------------------------------------------------------|----------------------------------------------------------------------------------------------------|----------------------------------------------------------------------------------------------------|-------------|---------------|----------|-----------------------|
| P01902A    | Fuel Rail<br>Pressure<br>Sensor "A"<br>Signal Stuck in<br>Range          | When target high<br>pressure side fuel<br>pressure changes, the<br>change in fuel pressure<br>sensor value is abnormal<br>(2 trip detection logic).                             | <ul> <li>Fuel pressure</li> <li>Fuel pressure<br/>sensor (for<br/>high pressure<br/>side)</li> <li>Open or short<br/>in fuel<br/>pressure<br/>sensor (for<br/>high pressure<br/>side) circuit</li> <li>ECM</li> </ul> | Comes<br>on | Engine        | В        | SAE<br>Code:<br>P0191 |
| P019064    | Fuel Rail<br>Pressure<br>Sensor "A"<br>Signal<br>Plausibility<br>Failure | Although engine has<br>been stopped and left as<br>is for a long time, high<br>pressure side fuel<br>pressure is higher or<br>lower than threshold (2<br>trip detection logic). | <ul> <li>Fuel pressure</li> <li>Fuel pressure<br/>sensor (for<br/>high pressure<br/>side)</li> <li>Open or short<br/>in fuel<br/>pressure<br/>sensor (for<br/>high pressure<br/>side) circuit</li> <li>ECM</li> </ul> | Comes<br>on | Engine        | В        | SAE<br>Code:<br>P0191 |

# **MONITOR DESCRIPTION**

### **Fuel Pressure Sensor Stuck Monitor**

12/16/24, 5:52 PM M20A-FXS (ENGINE CONTROL): SFI SYSTEM: P01902A,P019064; Fuel Rail Pressure Sensor "A" Signal Stuck in Range; 2023 ...

If the fuel pressure sensor (for high pressure side) value does not follow the change in the target high pressure side fuel pressure, it is judged as a malfunction. If this malfunction is detected in 2 consecutive driving cycles, the ECM will illuminate the MIL and store DTC P01902A.

### **Fuel Pressure Sensor Correlation Monitor with Barometric Pressure**

If the fuel pressure sensor (for high pressure side) value is less than or higher than the threshold value when a cold start is performed after the engine has been warmed up and then stopped, it is judged as a malfunction has occurred. If this malfunction is detected for 2 consecutive driving cycles, the ECM will illuminate the MIL and store DTC P019064.

### **MONITOR STRATEGY**

| Related DTCs                             | P0191: Fuel pressure sensor rationality (stuck monitor)<br>P0191: Fuel pressure sensor rationality (correlation monitor with<br>barometric pressure) |
|------------------------------------------|----------------------------------------------------------------------------------------------------|
| Required Sensors/Components (Main)       | Fuel pressure sensor (for high pressure side)                                                                                                    |
| Required Sensors/Components<br>(Related) | Atmospheric pressure sensor (ECM)                                                                                                    |
| Frequency of Operation                   | Continuous                                                                                                    |
| Duration                                 | Within 30 seconds: Stuck monitor<br>Within 10 seconds: Correlation monitor with barometric pressure                                                  |
| MIL Operation                            | 2 driving cycles                                                                                                    |
| Sequence of Operation                    | None                                                                                                    |

### **TYPICAL ENABLING CONDITIONS**

### **Stuck Monitor**

| All of the following conditions are met                                          | -                             |
|----------------------------------------------------------------------------------|-------------------------------|
| Fuel pressure sensor (for high pressure side) circuit malfunction (P0192, P0193) | Not detected                  |
| High pressure fuel pump malfunction (P1235)                                      | Not detected                  |
| Engine coolant temperature sensor malfunction (P0117, P0118)                     | Not detected                  |
| Barometric pressure sensor malfunction (P106C, P2228, P2229)                     | Not detected                  |
| Auxiliary battery voltage                                                        | 11 V or higher                |
| Fuel cut                                                                         | Off                           |
| Injection mode                                                                   | NOT PFI (Port fuel injection) |

### **Correlation Monitor with Barometric Pressure**

| All of the following conditions are met                                          | -            |
|----------------------------------------------------------------------------------|--------------|
| Fuel pressure sensor (for high pressure side) circuit malfunction (P0192, P0193) | Not detected |
| High pressure fuel pump malfunction (P1235)                                      | Not detected |
| Engine coolant temperature sensor malfunction (P0117, P0118)                     | Not detected |

12/16/24, 5:52 PM

M20A-FXS (ENGINE CONTROL): SFI SYSTEM: P01902A, P019064; Fuel Rail Pressure Sensor "A" Signal Stuck in Range; 2023 ...

| Barometric pressure sensor malfunction (P106C, P2228, P2229) Not detected |                                        |  |
|---------------------------------------------------------------------------|----------------------------------------|--|
| Soak timer malfunction (P2610) Not detected                               |                                        |  |
| Auxiliary battery voltage                                                 | 8 V or higher                          |  |
| Ignition switch Off                                                       |                                        |  |
| Soak time                                                                 | 5, 7 or 9.5 hours                      |  |
| Atmospheric pressure                                                      | 76 kPa(abs) [11 psi(abs)] or<br>higher |  |

# **TYPICAL MALFUNCTION THRESHOLDS**

#### **Stuck Monitor**

| Malfunction counter                                            | 5 times or more                                |  |
|----------------------------------------------------------------|------------------------------------------------|--|
| Fuel pressure sensor (for high pressure side) output deviation | Less than 0.3 MPa (3.1 kgf/cm $^2$ , 43.5 psi) |  |

#### **Correlation Monitor with Barometric Pressure**

| Malfunction counter                                  | 5 seconds or more                                                                                          |
|------------------------------------------------------|----------------------------------------------------------------------------------------------------|
| Fuel pressure sensor (for high pressure side) output | Less than -1.881 MPa (-19.2 kgf/cm $^2$ , -273 psi), or higher than 2.543 MPa (25.9 kgf/cm $^2$ , 369 psi) |

### **CONFIRMATION DRIVING PATTERN**

#### HINT:

• After repair has been completed, clear the DTC and then check that the vehicle has returned to normal by performing the following All Readiness check procedure.

Click here

• When clearing the permanent DTCs, refer to the "CLEAR PERMANENT DTC" procedure.

Click here

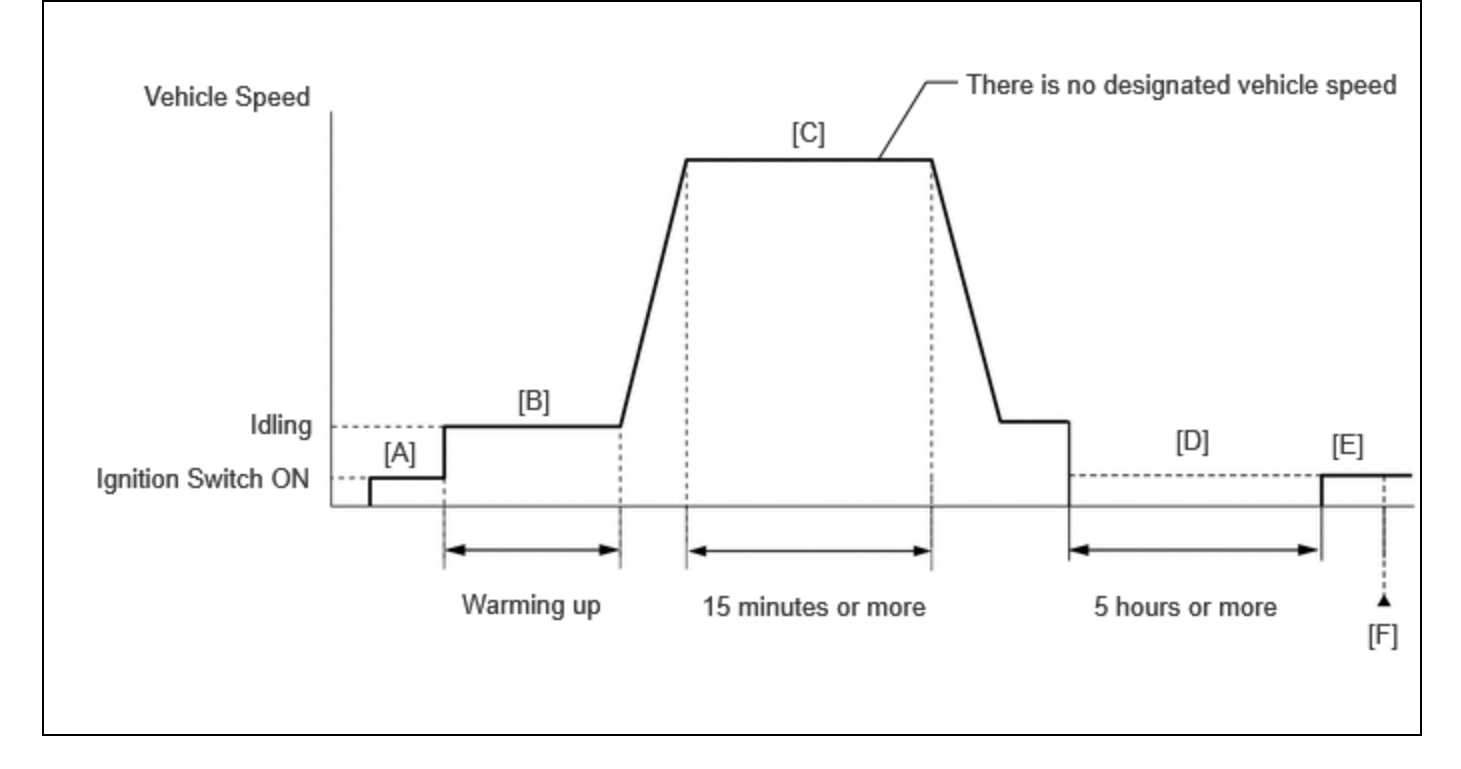

- 1. Clear the DTCs (even if no DTCs are stored, perform the clear DTC procedure).
- 2. Turn the ignition switch off and wait for at least 30 seconds.
- 3. Turn the ignition switch to ON [A].
- 4. Put the engine in Inspection Mode (Maintenance Mode).

Click here

- 5. Start the engine and warm it up until the engine coolant temperature reaches 75°C (167°F) or higher [B].
- 6. Press the EV/HV mode selection switch to select HV mode. (for PHEV Model)
- 7. Drive the vehicle for 15 minutes or more [C].

### **CAUTION:**

When performing the confirmation driving pattern, obey all speed limits and traffic laws.

- 8. Turn the ignition switch off.
- 9. With the engine stopped, leave the vehicle as is for 5 hours or more [D].
- 10. Turn the ignition switch to ON [E].
- 11. Enter the following menus: Powertrain / Engine / Trouble Codes [F].
- 12. Read the pending DTCs.

#### HINT:

- If a pending DTC is output, the system is malfunctioning.
- If a pending DTC is not output, perform the following procedure.
- 13. Enter the following menus: Powertrain / Engine / Utility / All Readiness.
- 14. Input the DTC: P01902A or P019064.
- 15. Check the DTC judgment result.

### HINT:

- If the judgment result is NORMAL, the system is normal.
- If the judgment result is ABNORMAL, the system has a malfunction.
- If the judgment result is INCOMPLETE, perform steps [B] through [F] again.
- [A] to [F]: Normal judgment procedure.

The normal judgment procedure is used to complete DTC judgment and also used when clearing permanent DTCs.

M20A-FXS (ENGINE CONTROL): SFI SYSTEM: P01902A,P019064; Fuel Rail Pressure Sensor "A" Signal Stuck in Range; 2023 ...

• When clearing the permanent DTCs, do not disconnect the cable from the auxiliary battery terminal or attempt to clear the DTCs during this procedure, as doing so will clear the universal trip and normal judgment histories.

### WIRING DIAGRAM

Refer to DTC P019011.

Click here

# **CAUTION / NOTICE / HINT**

#### **NOTICE:**

• Vehicle Control History may be stored in the hybrid vehicle control ECU if the engine is malfunctioning. Certain vehicle condition information is recorded when Vehicle Control History is stored. Reading the vehicle conditions recorded in both the freeze frame data and Vehicle Control History can be useful for troubleshooting.

for HEV Model: Click here

for PHEV Model: Click here

(Select Powertrain in Health Check and then check the time stamp data.)

• If any "Engine Malfunction" Vehicle Control History item has been stored in the hybrid vehicle control ECU, make sure to clear it. However, as all Vehicle Control History items are cleared simultaneously, if any Vehicle Control History items other than "Engine Malfunction" are stored, make sure to perform any troubleshooting for them before clearing Vehicle Control History.

for HEV Model: Click here

for PHEV Model: Click here

### **PROCEDURE**

### 1. CHECK ANY OTHER DTCS OUTPUT (IN ADDITION TO DTC P01902A OR P019064)

(a) Read the DTCs.

#### **Powertrain > Engine > Trouble Codes**

| RESULT                                                             | PROCEED TO |
|--------------------------------------------------------------------|------------|
| P01902A or P019064 and other DTCs are output                       | A          |
| P01902A, P019064 and P008700, P008800, P017100, P017200 are output | В          |
| P01902A or P019064 is output                                       | С          |

#### HINT:

- If DTC P01902A or P019064 and P008700, P008800, P017100 or P017200 are output simultaneously, troubleshoot for DTC P01902A or P019064 first.
- If any DTCs other than P01902A or P019064 are output, troubleshoot those DTCs first.

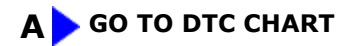

### B GO TO STEP 2

| С                 |
|-------------------|
| $\mathbf{\nabla}$ |

# 2. CHECK FUEL LEAK

(a) Check around and beneath the vehicle for fuel leaks, fumes, etc.

OK:

No fuel leaks present.

### NG GO TO STEP 11

# ок

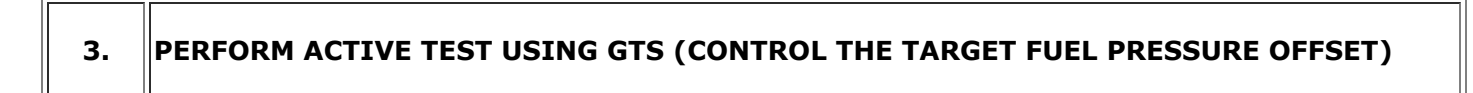

Pre-procedure1

(a) Start the engine and warm it up until the engine coolant temperature reaches 75°C (167°F) or higher.

### Powertrain > Engine > Data List

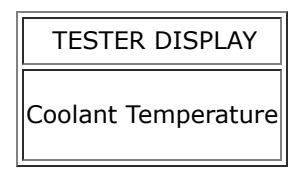

#### Procedure1

(b) Check the value of the Data List item "High Fuel Pressure Sensor" when the target fuel pressure is increased and decreased using the Active Test.

#### Powertrain > Engine > Active Test

#### ACTIVE TEST DISPLAY

Control the Target Fuel Pressure Offset

DATA LIST DISPLAY

High Fuel Pressure Sensor

| RESULT                                                                               |   |
|--------------------------------------------------------------------------------------|---|
| "High Fuel Pressure Sensor" value follows the change in target fuel pressure         | А |
| "High Fuel Pressure Sensor" value does not follow the change in target fuel pressure | В |

Post-procedure1

(c) None.

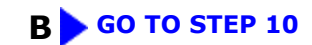

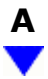

4. CHECK HARNESS AND CONNECTOR (FUEL PRESSURE SENSOR (FOR HIGH PRESSURE SIDE) - ECM)

Pre-procedure1

- (a) Disconnect the ECM connector.
- (b) Disconnect the fuel pressure sensor (for high pressure side) connector.

Procedure1

(c) Measure the resistance according to the value(s) in the table below.

Standard Resistance:

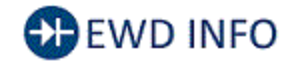

<u>Click Location & Routing(T1,C52)</u> <u>Click Connector(T1)</u> <u>Click Connector(C52)</u>

| TESTER CONNECTION                                          | CONDITION | SPECIFIED CONDITION      | RESULT |
|------------------------------------------------------------|-----------|--------------------------|--------|
| T1-3 (PR) - C52-97 (PR)                                    | Always    | Below 1 Ω                | Ω      |
| T1-2 (E2) - C52-96 (EPR)                                   | Always    | Below 1 Ω                | Ω      |
| T1-3 (PR) or C52-97 (PR) - Body ground and other terminals | Always    | $10 \ k\Omega$ or higher | kΩ     |

Post-procedure1

(d) None.

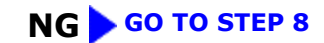

| 5.                               | REPLACE FUEL PRESSURE SENSOR (FOR HIGH PRESSURE SIDE)     |  |  |
|----------------------------------|-----------------------------------------------------------|--|--|
| HINT                             | ick here                                                  |  |  |
|                                  |                                                           |  |  |
| 6.                               | CLEAR DTC                                                 |  |  |
| Pre-proc                         | edure1                                                    |  |  |
| (a) Non                          | e.                                                        |  |  |
| Procedur                         | re1                                                       |  |  |
| (b) Clear the DTCs.              |                                                           |  |  |
| Powertrain > Engine > Clear DTCs |                                                           |  |  |
| Post-pro                         | cedure1                                                   |  |  |
| (c) Turn                         | the ignition switch off and wait for at least 30 seconds. |  |  |
|                                  |                                                           |  |  |
| 7.                               | CHECK WHETHER DTC OUTPUT RECURS (DTC P01902A OR P019064)  |  |  |

Pre-procedure1

(a) Drive the vehicle in accordance with the driving pattern described in Confirmation Driving Pattern.

Procedure1

(b) Read the pending DTCs.

#### Powertrain > Engine > Trouble Codes

| RESULT                       | PROCEED TO |
|------------------------------|------------|
| DTCs are not output          | A          |
| P01902A or P019064 is output | В          |

12/16/24, 5:52 PM M20A-FXS (ENGINE CONTROL): SFI SYSTEM: P01902A,P019064; Fuel Rail Pressure Sensor "A" Signal Stuck in Range; 2023 ...

Post-procedure1

(c) None.

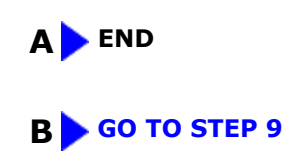

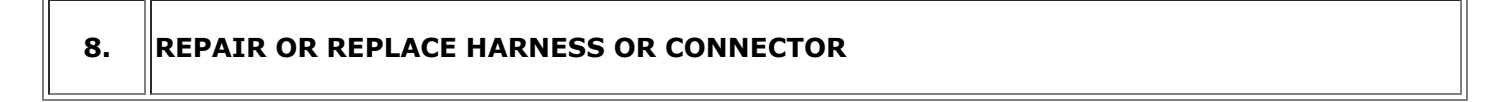

(a) Repair or replace the wire harness or connector.

NEXT GO TO STEP 12

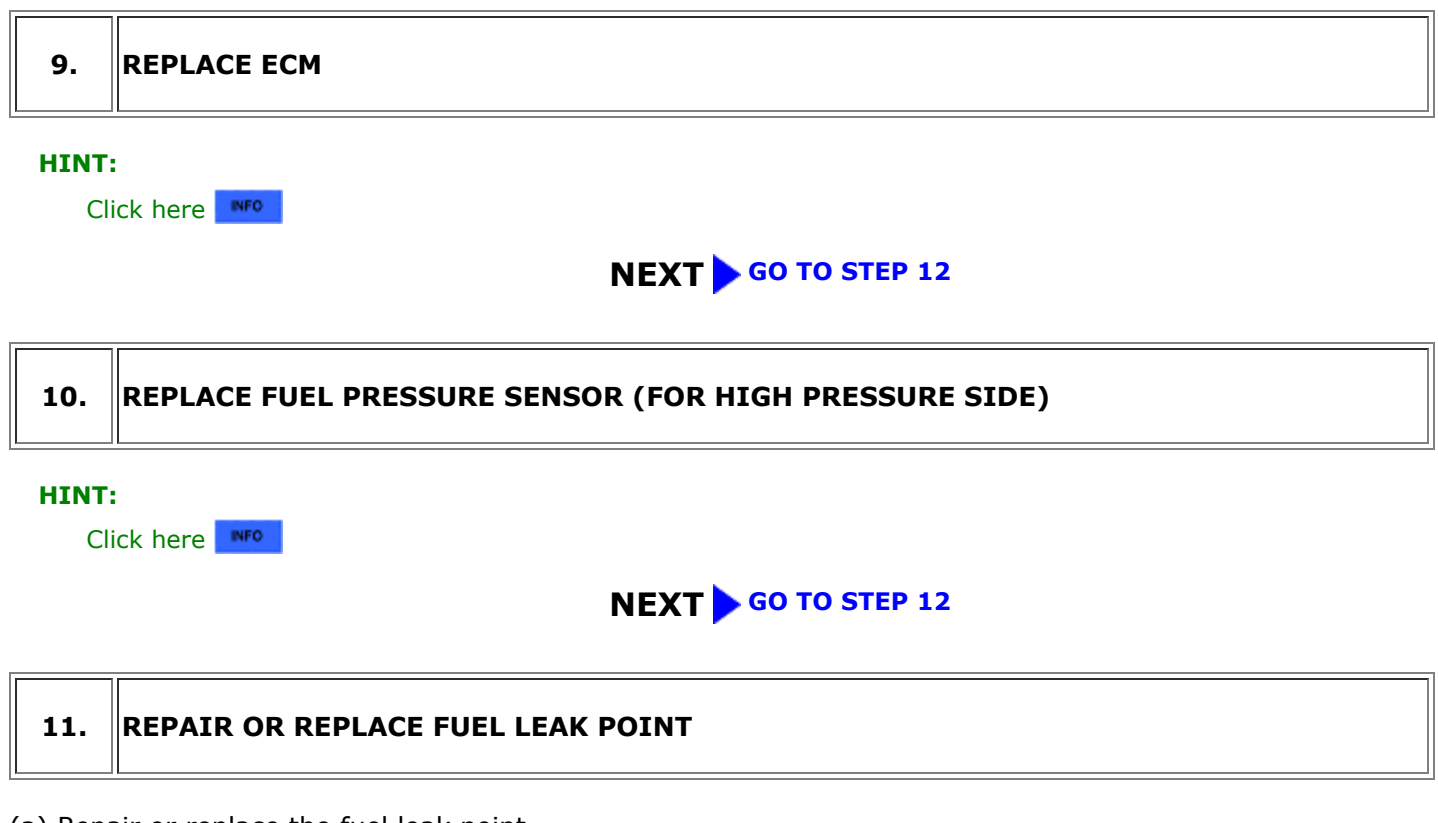

(a) Repair or replace the fuel leak point.

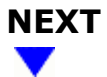

12. CLEAR DTC

Pre-procedure1

(a) None.

Procedure1

12/16/24, 5:52 PM M20A-FXS (ENGINE CONTROL): SFI SYSTEM: P01902A,P019064; Fuel Rail Pressure Sensor "A" Signal Stuck in Range; 2023 ...

(b) Clear the DTCs.

### **Powertrain > Engine > Clear DTCs**

Post-procedure1

(c) Turn the ignition switch off and wait for at least 30 seconds.

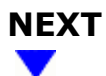

### 13. CHECK WHETHER DTC OUTPUT RECURS (DTC P01902A OR P019064)

Pre-procedure1

(a) Drive the vehicle in accordance with the driving pattern described in Confirmation Driving Pattern.

Procedure1

(b) Read the pending DTCs.

#### Powertrain > Engine > Trouble Codes

OK:

DTCs are not output

Post-procedure1

(c) None.

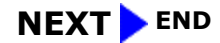

ΤΟΥΟΤΑ

9